Instructions for filling out the online application in TUMonline for international applicants to a master's degree program at the Technische Universität München

## 1. Start of course

Select the semester for which you are applying.

| ONLINE APPLICATION                                                                                                    |                                                                                                    | <u>Help</u> | Support  |
|----------------------------------------------------------------------------------------------------|----------------------------------------------------------------------------------------------------|-------------|----------|
| ONLINE APPLICATION<br>• Start of course<br>Select degree program<br>Personal data<br>Correspondence address<br>Permanent home address<br>Higher education entrance<br>qualification<br>Academic background<br>Further Information<br>complete and current Résumé (CV)<br>Letter of Motivation<br>Evidence of language skills (EN) | Start of course         Please choose the semester for which you wish to apply at the Technische Universität München.         Degree programs not offered in the selected semester will not appear on the list of options.         First-semester students may begin a bachelor's degree program in the winter semester ONLY.         The winter semester lasts from October 01 to March 31.         The summer semester lasts from April 01 to September 30.         Start of course       Wintersemester 2015/16         Please select.       Wintersemester 2014/15         Sommersemester 2015/16       Wintersemester 2015/16 | Help        | Support  |
| Cancel Preview                                                                                                    | Ва                                                                                                    | ck C        | Continue |

## 2. Select degree program

Under Type of studies select master's program.

Under *Intended degree*, select the type of degree corresponding to the degree program for which you are applying.

Under *Degree program*, select the name of the program for which you are applying. Below is an example of someone who is applying for the Communications Engineering program. You must select the name of your specific program.

Under *Entrance semester*, we would like to know which semester of study you are beginning at TUM. For master's programs, this is in most cases *1-apptitude test*. If your desired program requires aptitude assessment, this option will be displayed automatically.

Under Form of studies, select Consecutive master program.

| ONLINE APPLICATION                                       |                             |                              | Help Support  |
|----------------------------------------------------------|-----------------------------|------------------------------|---------------|
| Start of course<br>• Select degree program               | 👔 Select degree program     |                              |               |
| Personal data<br>Correspondence address                  | Type of studies             | Master's program             | •             |
| Permanent home address<br>Higher education entrance      | Intended degree             | Master of Science            | •             |
| gualification<br>Academic background                     | Degree program              | Communications Engineering   |               |
| complete and current Résumé (CV)                         |                             | Further information          |               |
| Letter of Motivation<br>Evidence of language skills (EN) | Entrance semester 🕕         | 1 - Aptitude test            |               |
|                                                          | Form of studies 🕕           | Consecutive master program   |               |
|                                                          | I have already studied at a | a university/college before. | ar.           |
|                                                          |                             |                              |               |
|                                                          |                             |                              |               |
|                                                          |                             |                              |               |
|                                                          |                             |                              |               |
|                                                          |                             |                              |               |
| Cancel Preview                                           |                             |                              | Back Continue |

# 3. Personal data

This screen displays the personal data you input when you created your TUMonline account. This information cannot be changed at this point. If there is an error in your personal data, it will be corrected at a later date by the Registrar's Office.

| ONLINE APPLICATION                                                                                                    |                                                                                                    |             | Help Support  |
|----------------------------------------------------------------------------------------------------|----------------------------------------------------------------------------------------------------|-------------|---------------|
| <u>Start of course</u><br>Select degree program                                                                                                    | Personal data                                                                                                    |             |               |
| Personal data     Correspondence address     Permanent home address     Higher education entrance     aualification     Academic background     Further Information     complete and current Résumé (CV)     Letter of Motivation     Evidence of language skills (EN) | Academic degree written in front of name<br>First name<br>Last name affix<br>Last name<br>All first names<br>Date of birth<br>Gender<br>Place of birth<br>Nationality | Please sele |               |
| Cancel Preview                                                                                                    |                                                                                                    |             | Back Continue |

# 4. Correspondence address

This screen asks you to input the address at which you can be currently reached. If your current address is the same as your home address, indicate this by marking the field below the input mask.

| ONLINE APPLICATION                                                                                                  | Hel                                                                                             | <u>p</u> Support |
|----------------------------------------------------------------------------------------------------|-------------------------------------------------------------------------------------------------|------------------|
| <u>Start of course</u><br><u>Select degree program</u>                                                              | Correspondence address                                                                          |                  |
| Correspondence address     Higher education entrance     qualification     Academic background                      | Correspondence address (semester address) c/o (if necessary)                                    |                  |
| Eurther Information<br>complete and current Résumé (CV)<br>Letter of Motivation<br>Evidence of language skills (EN) | Street and number Postal Code/City                                                              |                  |
|                                                                                                    | Country/State Please select  federal state                                                      |                  |
|                                                                                                    | Telephone number<br>E-mail address test1098@mytum.de                                            |                  |
|                                                                                                    | If My correspondence address (during the semester) is identical with my permanent home address. |                  |
|                                                                                                    |                                                                                                 |                  |
|                                                                                                    |                                                                                                 |                  |
| Cancel Preview                                                                                                    | Back                                                                                            | Continue         |

## 5. Higher education entrance qualification

This screen asks for information about your secondary school qualifications.

If you are an international student, please select the option *I have obtained a foreign higher education entrance qualification...* 

Under Type, select Subject-specific qualification for university entrance.

Please fill out the remaining information as it appears on the official document of your entrance qualification (e.g. high school diploma, A-levels, or equivalent from your country).

| ONLINE APPLICATION                                                                                                    |                                                                                                    |                                                                                                    | Help Support |
|----------------------------------------------------------------------------------------------------|----------------------------------------------------------------------------------------------------|----------------------------------------------------------------------------------------------------|--------------|
| <u>Start of course</u><br>Select degree program                                                                                                    | Higher education entrance qua                                                                                                    | lification                                                                                                    |              |
| Personal data<br>Correspondence address<br>• Higher education entrance<br><u>qualification</u><br>Academic background<br>Further Information<br>complete and current Résumé (CV)<br>Letter of Motivation<br>Evidence of language skills (EN) | Please enter what type of hig<br>where you have obtained it. N<br>I have a German higher ec<br>I have obtained a foreign h<br>International Baccalaureat<br>Germany). I<br>I belong to the group of m | her education entrance qualification you hold and when and<br>lore information: <u>Higher education entrance qualification</u><br>Jucation entrance qualification.<br>higher education entrance qualification. This includes an<br>e Diploma (even if awarded by an international school in<br>aster craftspersons or qualified professionals. |              |
|                                                                                                    | Type<br>Name of certificate (original name)<br>Date of certificate                                                                                                    | Subject-specific qualification for university entrance                                                                                                    |              |
|                                                                                                    | Average grade (gpa)<br>Name of school                                                                                                    | 1 to 100 characters                                                                                                    |              |
|                                                                                                    | Location of school<br>Country<br>state, territory                                                                                                    | 1 to 100 characters Indien  Please select                                                                                                    |              |
| Cancel Preview                                                                                                    |                                                                                                    | Ba                                                                                                    | ck Continue  |

# 6. Edit academic background

This screen asks for information about your studies up to this point; in most cases, this concerns your bachelor's degree. If you hold more than one degree, you must fill out a mask for each degree. A new mask will open to provide this option *Add degree program*, after you select *save*.

Under Country, enter the name of the country where you received your degree.

Under *University*, enter the name of the degree-awarding university.

Under *Intended degree*, enter the type of degree you hold or are to be awarded upon graduation (e.g. Bachelor of Science, Bachelor of Arts, etc).

Under Form of studies, select First degree.

Under *Major*, enter in 1<sup>st</sup> subject the name of your degree program. Leave the other fields empty.

Under *Semester*, enter the dates in which you completed this degree program, i.e. the semester/year in which you began under *from* and the semester/year in which you completed your studies under *to*. Leave the other fields (*Leaves of absence, practicum, clinic internship, interruptions*) empty.

Under Status, fill out the section Final examination. Here, select passed on the whole.

Under Grade, enter your final grade point average as indicated on your degree transcript.

Under *Date*, enter the date of issue of your transcript or degree.

| 1.1                                                                                   |                                                             |              |                                                                          |                           |                                           |                               |
|---------------------------------------------------------------------------------------|-------------------------------------------------------------|--------------|--------------------------------------------------------------------------|---------------------------|-------------------------------------------|-------------------------------|
| Jniversity/Subjects                                                                   |                                                             |              |                                                                          |                           |                                           |                               |
| Country                                                                               | India                                                       |              |                                                                          |                           | -                                         |                               |
| University                                                                            |                                                             |              |                                                                          |                           |                                           |                               |
|                                                                                       | max. 100 characters                                         |              |                                                                          |                           |                                           |                               |
| Intended degree                                                                       |                                                             |              |                                                                          |                           |                                           |                               |
|                                                                                       | max. 100 characters                                         |              |                                                                          |                           |                                           |                               |
| Form of studies                                                                       | Please select                                               |              |                                                                          |                           | <b>-U</b>                                 |                               |
| Major (1st subject)                                                                   |                                                             |              |                                                                          |                           |                                           |                               |
|                                                                                       | max. 100 characters                                         |              |                                                                          |                           |                                           |                               |
| 2nd subject                                                                           |                                                             |              |                                                                          |                           |                                           |                               |
|                                                                                       | max. 100 characters                                         |              |                                                                          |                           |                                           |                               |
| 3rd Subject                                                                           |                                                             |              |                                                                          |                           |                                           |                               |
|                                                                                       | max. 100 characters                                         |              |                                                                          |                           |                                           |                               |
|                                                                                       |                                                             |              |                                                                          |                           |                                           |                               |
|                                                                                       |                                                             |              |                                                                          |                           |                                           |                               |
| Semester                                                                              |                                                             |              |                                                                          |                           |                                           |                               |
| Semester<br>from                                                                      | to                                                          | total I      | _eaves of absence                                                        | practicum                 | clinic internship                         | interruptions                 |
| Semester<br>from<br>Please select.                                                    | to<br>Please select.                                        | total I<br>0 | eaves of absence                                                         | practicum<br>from 0 to 20 | clinic internship<br>from 0 to 20         | interruptions<br>from 0 to 20 |
| ) Semester<br>from<br>Please select.                                                  | to<br>Please select.▼                                       | total I<br>0 | eaves of absence                                                         | practicum<br>from 0 to 20 | clinic internship<br>from 0 to 20         | interruptions<br>from 0 to 20 |
| Semester<br>from<br>Please select.▼                                                   | to<br>Please select.                                        | total I<br>O | eaves of absence                                                         | practicum<br>from 0 to 20 | clinic internship<br>from 0 to 20         | interruptions<br>from 0 to 20 |
| Semester from Please select                                                           | to<br>Please select.▼                                       | total I<br>0 | Leaves of absence                                                        | practicum<br>from 0 to 20 | clinic internship<br>from 0 to 20         | interruptions<br>from 0 to 20 |
| Semester<br>from<br>Please select.▼ Status                                            | to<br>Please select v                                       | total I<br>O | eaves of absence<br>from 0 to 20                                         | practicum<br>from 0 to 20 | clinic internship<br>from 0 to 20         | from 0 to 20                  |
| j Semester<br>from<br>Please select.▼<br>Status<br>Intermediate exam<br>Grade         | to<br>Please select.                                        | total I<br>O | eaves of absence<br>from 0 to 20                                         | practicum<br>from 0 to 20 | clinic internship<br>from 0 to 20<br>uled | interruptions<br>from 0 to 20 |
| i Semester<br>from<br>Please select. ▼<br>Status<br>Intermediate exam<br>Grade        | to<br>Please select.                                        | total I<br>0 | eaves of absence<br>from 0 to 20                                         | practicum<br>from 0 to 20 | clinic internship<br>from 0 to 20<br>uled | interruptions<br>from 0 to 20 |
| Semester<br>from<br>Please select. •<br>Status<br>Intermediate exam<br>Grade<br>Date  | to<br>Please select.<br>not scheduled<br>max. 20 characters | total I<br>0 | eaves of absence<br>from 0 to 20                                         | from 0 to 20              | clinic internship<br>from 0 to 20         | from 0 to 20                  |
| j Semester<br>from<br>Please select.▼<br>Status<br>Intermediate exam<br>Grade<br>Date | to<br>Please select.                                        | total I<br>0 | eaves of absence<br>from 0 to 20<br>▼ Final examination<br>Grade<br>Date | practicum<br>from 0 to 20 | clinic internship<br>from 0 to 20         | interruptions<br>from 0 to 20 |

# 7. Further Information

The information on this screen is optional. Here, you have the opportunity to provide us with additional information relevant to your application and your suitability for the degree program for which you are applying.

| ONLINE APPLICATION                                                                                                    | Help Support                                                                                                    |
|----------------------------------------------------------------------------------------------------|----------------------------------------------------------------------------------------------------|
| Start of course<br>Select degree program                                                                                                    | Further Information                                                                                                    |
| Personal data<br>Postal address<br>Higher education entrance<br>gualification<br>Academic background<br>Further Information<br>complete and current Résumé (CV)<br>Letter of Motivation | I have taken part in extracurricular activities (for example: "Jugend Forscht", natural sciences competition,<br>internships, voluntary service, social commitments, etc.) I have completed a professional education: Other |
| Evidence of language skills (EN)                                                                                                    |                                                                                                    |
|                                                                                                    | max. 1000 characters<br>1000 characters left                                                                                                    |
|                                                                                                    |                                                                                                    |
|                                                                                                    |                                                                                                    |
|                                                                                                    |                                                                                                    |
| Cancel Preview                                                                                                    | Back Continue                                                                                                    |

# 8. Completing entry

Continue with the remaining screens (e.g. CV, Letter of Motivation, etc.), which vary according to your desired degree program.

Once you have filled out the final screen *Evidence of language skills*, you have completed the online application.

NB: Click the *Continue* button at the bottom right-hand corner to save your online application.

| ONLINE APPLICATION                                                                                                    |                                                                                                    | Help Support |
|----------------------------------------------------------------------------------------------------|----------------------------------------------------------------------------------------------------|--------------|
| ONLINE APPLICATION<br>Start of course<br>Select degree program<br>Personal data<br>Postal address<br>Higher education entrance<br>qualification<br>Academic background<br>Further Information<br>complete and current Résumé (CV)<br>Letter of Motivation<br>• Evidence of language skills (EN) | Evidence of language skills (EN)         I am a citizen of an English speaking country or I have a higher education entrance qualification English speaking country.         I have or will have one of the following certificates to prove my language abilities in English.         Evidence of a good grade in English (corresponding to at least 10 of 15 points) as part of a domestic entrance qualification (Abitur, Fachabitur)         TOEFL - Test of English as a Foreign Language (IBT, CBT or PBT)         Reading       Listening         I ELTS (International English Language Testing System)         Listening       Reading         Writing       Speaking         Overall Band Score | help Support |
| Cancel Preview                                                                                                    | <ul> <li>Degree certificate from an English-speaking educational establishment</li> <li>Cambridge ESOL - Certificate in Advanced English (CAE) - Grade A, B, C</li> <li>Cambridge ESOL - Certificate of Proficiency in English (CPE) - Grade A, B, C</li> </ul>                                                                                                    | ck Continue  |

#### 9. Preview

You will be taken to a preview of your application to review for errors. To make changes, click the *Back* button and go through each screen again to enter the new information where necessary.

If you click *Cancel*, your online application will not be submitted and you can make desired changes at a later time. Only by checking the box and clicking *Send* is your online application officially submitted to the university.

#### 10. Submission

E.

After clicking *Send*, a confirmation of your submission will be displayed. Click *Continue* to print the application form.

| ONLINE APPLICATION                                                                                                    |
|----------------------------------------------------------------------------------------------------|
| Thank you for your application!                                                                                                    |
| Please, print in the next the Application for admission or for enrollment and send it                                                                                                    |
| <ul> <li>signed</li> <li>including all required paper documents (see document check list on your application form)</li> <li>in due time (bachelor's programs: no later than July 15th respectively January 15th; master's programs: no later than May 31st respectively<br/>December 31st. Deadlines may vary. Please refer to the website of your desired degree program for current deadlines.)</li> <li>by post</li> </ul> |
| to Technische Universität München, Immatrikulationsamt, Arcisstr. 21, 80333 München.                                                                                                    |
| Please send us your application documents by post, even if you have already been admitted. Your file must be complete in order to enroll.                                                                                                    |
| We will contact you via e-mail after verifying your data and documents.                                                                                                    |
|                                                                                                    |
| List of applications Continue                                                                                                    |